## **Objectius:**

✓ Treballar amb Macros

## **Exercici:**

1.- Obre la base de dades **Exercici Access**.

2.- Crea un macro que obri la taula Magatzem, amb vista de tipus de fulla de dades i amb mode d'accés que permeti les modificacions. El nom que tindrà aquesta macro serà Obrir Taula Magatzem. Executa-la per comprovar el correcte funcionament.

|                                                                    |                                                  | Exercici Ac                                                                                             | ess : Base de datos (Access                                                                                | 2007) - Microsoft                 | Access                                      |              |
|--------------------------------------------------------------------|--------------------------------------------------|----------------------------------------------------------------------------------------------------|----------------------------------------------------------------------------------------------------|-----------------------------------|---------------------------------------------|--------------|
| Inicio Crear Datos exte                                            | rnos Herramientas de base d                      | e datos                                                                                                 |                                                                                                    |                                   |                                             |              |
| Tabla Plantillas Listas de Diseño de tabla - SharePoint + de tabla | Formulario Formulario Varios<br>dividido element | Gráfico dinámico     Formulario en blanco     Diseño d     formularios ~     Diseño d     formularios ~ | Etiquetas<br>Informe en bla<br>Asistente para                                                              | nco<br>Diseño de<br>informes<br>s | Asistente para Diseño de Consultas Consulta |              |
|                                                                    |                                                  |                                                                                                    |                                                                                                    |                                   | Nuevo o                                     | bjeto: Macro |
| 🔁 Macro1                                                           |                                                  |                                                                                                    |                                                                                                    |                                   | - 5                                         | ı x          |
| Acciór                                                             | 1 I                                              | Argument                                                                                                | OS                                                                                                    | 0                                 | Comentario                                  | -            |
| AbrirTabla                                                         | AbrirTabla 💽 Magatzem: Hoja de datos             |                                                                                                    |                                                                                                    |                                   |                                             |              |
|                                                                    |                                                  |                                                                                                    |                                                                                                    |                                   |                                             |              |
|                                                                    |                                                  |                                                                                                    |                                                                                                    |                                   |                                             | -            |
|                                                                    |                                                  | Argumentos d                                                                                            | e acción                                                                                                   |                                   |                                             |              |
| Nombre de la tabla                                                 | Magatzem                                         |                                                                                                    |                                                                                                    |                                   |                                             |              |
| Vista                                                              | Hoja de da                                       | atos                                                                                                    |                                                                                                    |                                   |                                             |              |
| Modo de datos                                                      | Modificar                                        |                                                                                                    |                                                                                                    |                                   |                                             |              |
|                                                                    |                                                  |                                                                                                    | Abre una tabla en la vista Hoja de datos, Diseño<br>o Vista preliminar. Presione F1 para obtener<br>Ayuda. |                                   |                                             | ño<br>r      |

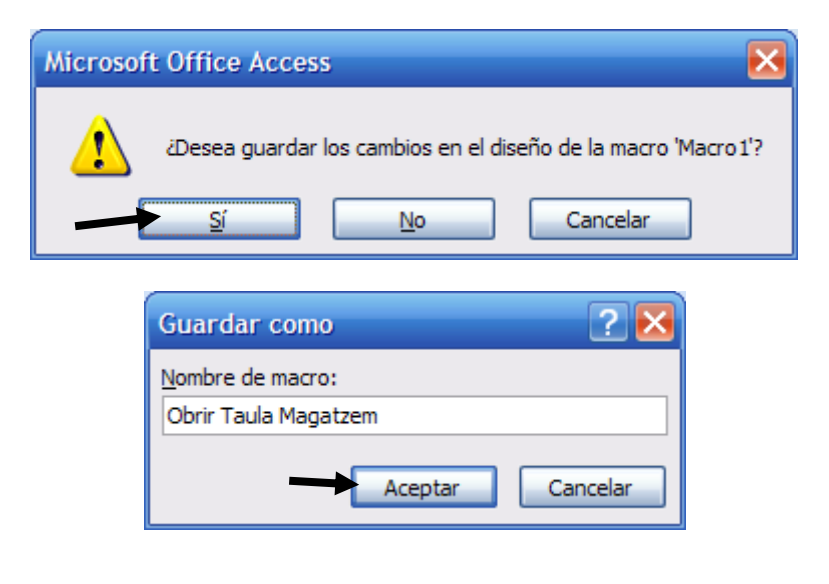

3.- Converteix la macro **Obrir Taula Magatzem** en un grup de macros, per això l'has d'obrir en mode disseny i fer que aparegui la columna **Nom de la macro.** 

Seguidament a la macro existent li has de posar el nom EditarFullaDeDades.

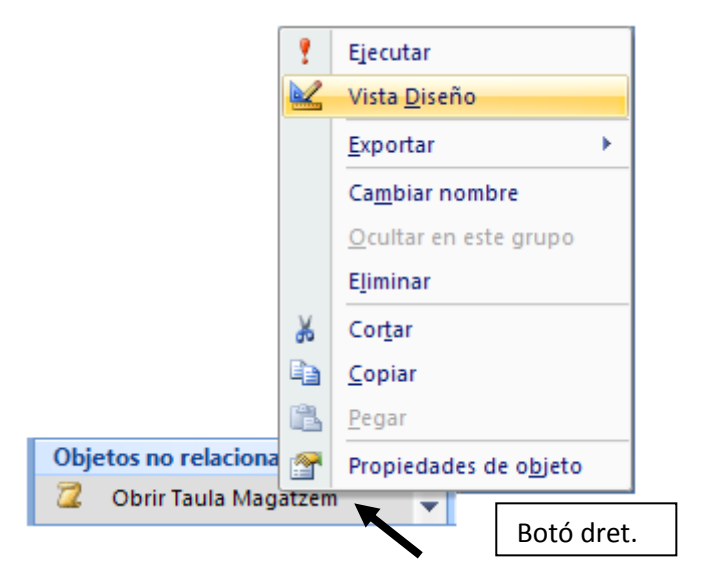

| Ca       | 🚽 🍠 🕤       | ୯ - )               | Ŧ                                    |                               |                            |             | Herramient          | as de macros |  |
|----------|-------------|---------------------|--------------------------------------|-------------------------------|----------------------------|-------------|---------------------|--------------|--|
|          | Inicio      | Crear               | Datos externos                       | Herramie                      | ntas de bas                | e de datos  | Dis                 | eño          |  |
| Ejecutar | Sener       | <b>paso</b><br>ador | ☐ Insertar filas<br>☐ Eliminar filas | Mostrar toda:<br>las acciones | XYZ<br>Nombres<br>de macro | Condiciones | • 🛄 •<br>Argumentos |              |  |
| He       | erramientas |                     | Filas                                |                               | Mostrar                    | u ocultar   |                     | J            |  |
|          |             |                     |                                      |                               | _                          |             |                     |              |  |

| 2  | Obrir Taula Magatzen | 1             |               |                                  |       | x   |
|----|----------------------|---------------|---------------|----------------------------------|-------|-----|
|    | Nombre de macro      | Acción        |               | Argumentos                       | menta | 1   |
|    | EditarFullaDeDades   | AbrirTabla    | Magatzerr     | ; Hoja de datos; Modificar       |       |     |
|    |                      |               |               |                                  |       |     |
|    |                      |               |               |                                  |       | Ŧ   |
|    |                      | Argument      | tos de acción | ·                                |       |     |
| N  | ombre de la tabla    | Magatzem      |               |                                  |       | ר ו |
| Vi | sta                  | Hoja de datos |               |                                  |       |     |
| M  | odo de datos         | Modificar     |               |                                  |       |     |
|    |                      |               |               | Introduzca un nombre de macro en | esta  |     |
|    |                      |               |               | columna.                         |       |     |
|    |                      |               |               |                                  |       |     |
|    |                      |               |               |                                  |       |     |
|    |                      |               |               |                                  |       |     |

| 2 | Obrir Taula Magatzen | n          |               |                                                                                                    |                                  | x   |
|---|----------------------|------------|---------------|----------------------------------------------------------------------------------------------------|----------------------------------|-----|
|   | Nombre de macro      | Acción     |               | Argumentos                                                                                                    | menta                            | 1 📥 |
|   | EditarFullaDeDades   | AbrirTabla | Magatzem      | ; Hoja de datos; Modificar                                                                                                    |                                  |     |
|   |                      | Вір 💌      |               |                                                                                                    |                                  |     |
|   |                      |            |               |                                                                                                    |                                  | -   |
|   |                      | Argument   | tos de acción | <u> </u>                                                                                                    |                                  |     |
|   |                      |            |               | Hace que el equipo emita un sonido.<br>acción para indicar condiciones de o<br>cambios visuales importantes. Presion<br>obtener Ayuda. | Use esta<br>error o<br>e F1 para |     |

## 4.- A la intersecció de la columna Acció i la segona fila fes que aparegui la paraula Bip.

5.- A partir de la tercera fila crearem la segona de les macros. El seu nom serà VeureVistaPleliminar, obrirà la taula Magatzem en Vista Preliminar i en Mode de dades Només lectura.

| 2 | Obrir Taula Magatzem |                |            | -                                                                                                    |                              | x   |
|---|----------------------|----------------|------------|----------------------------------------------------------------------------------------------------|------------------------------|-----|
|   | Nombre de macro      | Acción         |            | Argumentos                                                                                                    | nenta                        | i 🔺 |
|   | EditarFullaDeDades   | AbrirTabla     | Magata     | em; Hoja de datos; Modificar                                                                                                    |                              |     |
|   |                      | Вір            |            |                                                                                                    |                              |     |
|   | VeureVistaPreliminar | AbrirTabla 🏻 🛉 | Magata     | em; Hoja de datos; Sólo lectura                                                                                                    |                              |     |
|   |                      |                |            |                                                                                                    |                              | -   |
|   |                      | Argumento      | s de acció | n                                                                                                    |                              |     |
| N | ombre de la tabla    | Magatzem       |            |                                                                                                    |                              | ר   |
| V | ista                 | Hoja de datos  |            |                                                                                                    |                              |     |
| N | lodo de datos        | Sólo lectura   | ×          | Seleccione el modo de entrada de datos o                                                                                                    | de la                        |     |
|   |                      |                |            | tabla: Agregar (permite agregar registro<br>nuevos); Modificar (permite modificar regi<br>existentes o agregar nuevos registros); o<br>lectura (sólo permite ver los registros). Pre:<br>F1 para obtener Ayuda. | os<br>stros<br>Sólo<br>sione |     |

## 6.- A la quarta fila hi afegirem l'acció Maximizar.

| 2 | Obrir Taula Magatzem |               | -                                                                                                    |              | x |
|---|----------------------|---------------|----------------------------------------------------------------------------------------------------|--------------|---|
|   | Nombre de macro      | Acción        | Argumentos                                                                                                    | nent         |   |
|   | EditarFullaDeDades   | AbrirTabla    | Magatzem; Hoja de datos; Modificar                                                                                     |              |   |
|   |                      | Bip           |                                                                                                    |              |   |
|   | VeureVistaPreliminar | AbrirTabla    | Magatzem; Hoja de datos; Sólo lectura                                                                                  |              |   |
|   |                      | Maximizar 💉 📉 |                                                                                                    |              | - |
|   |                      | Argumentos    | de acción                                                                                                    |              |   |
|   |                      |               | Maximiza la ventana activa de modo que<br>Ilena la ventana de Microsoft Office Acce<br>Presione F1 para obtener Ayuda. | ésta<br>ess. |   |

7.- Executa només la segona de les macros que has definit en aquest grup.

| <b>(1</b> ) - ( <b>1</b> - ) -                  |                                                             |                                                                                                    | Microso                                                                       | oft Access                            |
|-------------------------------------------------|-------------------------------------------------------------|----------------------------------------------------------------------------------------------------|-------------------------------------------------------------------------------|---------------------------------------|
| Inicio Crear Datos extern                       | os H                                                        | erramientas de base de datos                                                                                                    |                                                                               |                                       |
| Visual<br>Basic Convertir macros a Visual Basic | le macro                                                    | Poja de propiedades     Dependencias del objeto     Barra de mensajes     Mostrar u ocultar                                                                         | Documentador de base de datos  Analizar rendimiento  Analizar tabla  Analizar | SQL Base de datos<br>Server de Access |
|                                                 | Ejecu<br>Nombr<br>Obrir<br>Obrir<br>Obrir<br>Obrir<br>Obrir | utar macro<br>re de la macro:<br>Taula Magatzem<br>Taula Magatzem<br>Taula Magatzem.EditarFullaDeD<br>Taula Magatzem.VeureVistaPre<br>Utar macro<br>re de la macro: | ? ≥<br>Pades<br>liminar                                                       |                                       |
|                                                 |                                                             | Aceptar                                                                                                    | Cancelar                                                                      |                                       |

8.- Crea una nova macro que anomenaràs **Obrir Taula Clients.** Aquesta haurà de tenir les condicions que s'especifiquen a la imatge que hi ha a continuació:

| 0-0-6                                  | Herramient | as de macros                                                                                                    |                                                            |                                                                               |                                                             |                     |       |
|----------------------------------------|------------|----------------------------------------------------------------------------------------------------|------------------------------------------------------------|-------------------------------------------------------------------------------|-------------------------------------------------------------|---------------------|-------|
| Inicio                                 | Crear      | Datos externo                                                                                                    | os Herramien                                               | tas de bas                                                                    | se de datos                                                 | Dis                 | eño   |
| Fjecutar                               | dor        | Grading Handright States and States and Sta | Mostrar todas<br>las acciones                              | Nombres<br>de macro                                                           | Condiciones                                                 | • 📰 •<br>Argumentos |       |
| Herramientas                           |            | Filas                                                                                                    |                                                            | Mostra                                                                        | r u ocultar                                                 |                     | J     |
| Z Macro1                               |            |                                                                                                    |                                                            |                                                                               |                                                             |                     | _ = X |
| Condición                              |            | Acción                                                                                                    | Argumentos                                                 |                                                                               |                                                             | Comentario          | ×     |
| DCont("*";"Clients")<=0                | Cua        | adroMsj                                                                                                    | Aquesta taula està buid                                    | està buida; Sí; A Si la taula Clients no te cap registre, mostrar un missatge |                                                             |                     |       |
|                                        | De         | tenerMacro                                                                                                    |                                                            | i at                                                                          | ura la macro.                                               |                     |       |
|                                        | Ab         | rirTabla                                                                                                    | Clients; Hoja de datos; Modific En caso contrari, obrir la |                                                                               |                                                             | taula Clients.      |       |
|                                        |            |                                                                                                    |                                                            |                                                                               |                                                             |                     |       |
|                                        |            |                                                                                                    | Assumption do posid                                        |                                                                               |                                                             |                     | ×     |
|                                        |            |                                                                                                    | Argumentos de accio                                        | m                                                                             |                                                             |                     |       |
| Mensaje Aq                             | uesta taul | a està buida                                                                                                    |                                                            |                                                                               |                                                             |                     |       |
| bip Si Avisor ?                        |            |                                                                                                    |                                                            |                                                                               |                                                             |                     |       |
| Título Error en obrir la taula Clients |            |                                                                                                    |                                                            |                                                                               |                                                             |                     |       |
| condición desde la                     |            |                                                                                                    |                                                            |                                                                               | ondicional en esta<br>s () para aplicar la<br>ila anterior. |                     |       |

9.- Executa-la. Què ha fet? És correcte?

10.- Desa els canvis i surt de l'Access.